## Take a Course Evaluation in GullNet as a student

Course evaluations can be done on paper, or some are done in Gullnet. Different schools/departments handle course evaluations differently, so each faculty would know how they are administering their course evaluations.

Students will receive one email notification daily which will list all of their open surveys that are not complete. Once all surveys are completed they will no longer receive the email.

For more frequently asked questions visit https://www.salisbury.edu/administration/academic-affairs/course-evaluations/

This handout will walk you through how to complete a course evaluation online through GullNet.

- Log into GullNet (http://gullnet.salisbury.edu) using your user name and GullNet password.
  Click on NavBar>Menu>Course Evaluation.

|               | 습 Q :                          | Ø   | ) |
|---------------|--------------------------------|-----|---|
| NavBar: Navig | gator                          | . < | * |
|               | SU Custom                      | >   | ^ |
| Recent Places | Self Service                   | >   |   |
| +             | Campus Community               | >   |   |
| My Favorites  | PeopleTools                    | >   |   |
|               | Bills/Payments/PayPlans/Refund |     |   |
| Navigator     | COVID-19 Consents              |     |   |
|               | Course Evaluation              |     |   |
| Classic Home  | Emergency Notification         |     |   |
|               | FERPA Release                  |     |   |

3. On the Course Evaluation screen click the Search button to display your course evaluations. Your EmpliD should auto-fill, but if not, enter your E MPLID (found on the front of your Gull Card)

| SU Student            |                                                                         | Course Evaluation |
|-----------------------|-------------------------------------------------------------------------|-------------------|
| Course Evaluation     | on                                                                      |                   |
| Enter any information | you have and click Search. Leave fields blank for a list of all values. |                   |
| Find an Existing Va   | lue                                                                     |                   |
| Search Criteria       |                                                                         |                   |
| Search by: Emp        | ID v begins with                                                        |                   |
| Search Advance        | ed Search                                                               |                   |
|                       |                                                                         |                   |

4. If you are taking more then one course using course evaluations through GullNet you will be presented with a list of available evaluations. Click the desired evaluation to complete.

| Search        | Res  | ults            |                |                  |                                |                |                         |                    |                      |                      |             |
|---------------|------|-----------------|----------------|------------------|--------------------------------|----------------|-------------------------|--------------------|----------------------|----------------------|-------------|
| View All      |      |                 |                |                  |                                |                |                         |                    | First 【              | 1-5 of 5             | Last        |
| <u>EmpliD</u> | Term | Subject<br>Area | Catalog<br>Nbr | Class<br>Section | Descr                          | Survey<br>Type | Location<br>Description | Name               | <u>Class</u><br>Days | <u>Start</u><br>Time | End<br>Time |
| 1313795       | 2108 | BUAD            | 695            | 691              | PROJECT CONSULTING             | General        | (blank)                 | Roche,Olivier P.   | W                    | 6:00PM               | 7:45PM      |
| 1313795       | 2108 | MGMT            | 608            | 791              | PERS SKILLS ANALYSIS & DEV     | General        | (blank)                 | Weer, Christy H.   | (blank)              | (blank)              | (blank)     |
| 1313795       | 2108 | MGMT            | 612            | 192              | MANAGNG THE FIRM: INTGR PERSPC | General        | (blank)                 | Shipper,Frank M.   | т                    | 6:00PM               | 7:45PM      |
| 1313795       | 2108 | MGMT            | 622            | 191              | BUSN ETHICS & CORP SOC RESP    | General        | (blank)                 | Street,Marc D.     | MW                   | 8:00PM               | 9:45PM      |
| 1313795       | 2108 | MKTG            | 614            | 191              | STRATEGIC MARKETING MGMT       | General        | (blank)                 | Passyn, Kirsten A. | R                    | 6:00PM               | 9:20PM      |

5. Your course evaluations should appear similar to this:

| 1 preparedness for each<br>and every class?                                                                                                    |    | very well<br>prepared                   |    | well prepared                      |     | fairly prepared       |    | poorly<br>prepared         |    | not<br>prepared    |  |
|----------------------------------------------------------------------------------------------------|----|-----------------------------------------|----|------------------------------------|-----|-----------------------|----|----------------------------|----|--------------------|--|
| 2 Instructor's<br>2 organization of each<br>lecture and the course?                                                                                                    |    | very well<br>organized                  |    | well<br>organized                  |     | fairly organized      |    | poorly<br>organized        |    | not<br>organized   |  |
| Appropriateness of<br>class activities for<br>learning the required<br>material. In other<br>words, was the<br>instructor's use of<br>lectures, case studies,<br>etc., an appropriate way<br>to present the<br>material? |    | the best<br>possible<br>methods         |    | very<br>appropriate                |     | appropriate           |    | barely<br>appropriate      |    | not<br>appropriate |  |
| 4 Instructor's knowledge<br>4 and competence in<br>subject matter?                                                                                                    |    | thorough and<br>profound<br>scholarship |    | broad and<br>accurate<br>knowledge |     | adequate<br>knowledge |    | low level of<br>competence |    | incompetent        |  |
| 5 Degree to which exams<br>gave balanced<br>coverage of major<br>topics?                                                                                                    |    | exceptional                             |    | good                               |     | average               |    | weak                       |    | poor               |  |
| Tip                                                                                                    |    |                                         |    |                                    |     |                       |    |                            |    |                    |  |
| Oligie the maining                                                                                                    | 70 | E button                                | on | the GullN                          | let | menu to all           | ow | more ro                    | om | for the surv       |  |

| Save Answers | Submit Final Answers and Complete the Survey |
|--------------|----------------------------------------------|
|              |                                              |

7. You will receive a pop up confirming completion of the survey.

## **Related articles**

## Content by label

There is no content with the specified labels